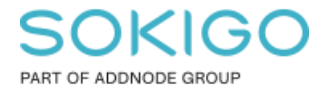

Produkt: GEOSECMA for ArcGIS Område: Generell Modul: Fastighet Skapad för Version: 10.9.1 SP6 Uppdaterad: 2025-01-08

SMS-utskick via Blue Idea

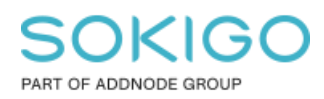

Sida 2 av 11

## Innehåll

| 1. Sammanfattning                 | 3    |
|-----------------------------------|------|
| 2. Förutsättningar                | 3    |
| 3. Inställningar för utdataformat | 3    |
| 4. Skapa vy                       | 4    |
| 5. Skapa sökrutin                 | 5    |
| 6. Skapa adress-fil               | 9    |
| 7. Läsa in adress-fil i Blue Idea | . 11 |

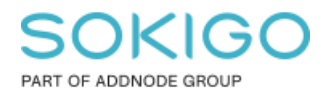

# 1. Sammanfattning

Denna beskrivning ger arbetsflödet för att skapa en adress-fil inom ett selekterat område i GEOSECMA Webb för att sedan läsa in dessa adresser i Blue Idea, och därifrån skicka SMS till alla mobilabonnenter på dessa adresser.

## 2. Förutsättningar

De inställningar som beskrivs nedan görs av en GEOSECMA administratör i GEOSECMA Server Manager samt i ArcCatalog och förutsätter att fastighets- och adressinformation finns tillgänglig via modulen GEOSECMA Fastighet.

# 3. Inställningar för utdataformat

Formatet för adress-filen som skapas definieras i GEOSCEMA Manager genom att skapa en sökrutin där utdatafälten motsvarar de fält som skall vara i den csv-fil som exporteras till Blue Idea.

Följande fält behöver finnas i csv filen som skickas till Blue Idea

- Gata (gata + gårdsnamn)
- Husnummer
- Bokstav
- Postnummer

#### Exempelvis

| Gata           | Husnummer | Bokstav | Postnummer |
|----------------|-----------|---------|------------|
| Salebodavägen  | 1         | E       | 12345      |
| Salebodavägen  | 1         | F       | 12345      |
| Salebodavägen  | 1         | G       | 12345      |
| Salebodavägen  | 1         | Н       | 12345      |
| Snapphanevägen | 10        | А       | 12345      |
| Snapphanevägen | 10        | В       | 12345      |

Sida 4 av 11

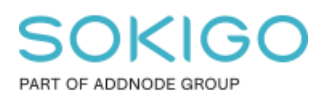

# 4. Skapa vy

Fältet Gata behöver kombinera värden från två olika fält, så för att skapa denna sökrutin behövs det först skapa en vy med detta innehåll som sedan används till sökrutinen. Denna vy skapas i ArcCatalog.

Gör en anslutning till sde\_geofir databasen med gng användaren i ArcCatalog. Högerklicka på databasanslutningen och välj Nytt > Vy

|          |                        |     |                                     |        |          | sue_geoni_local.grig.rA_ADIC55EN        |
|----------|------------------------|-----|-------------------------------------|--------|----------|-----------------------------------------|
|          | in sde_geofir_local gn | £₽) | Koniera                             | Ctrl+C |          | sde_geofir_local.gng.FA_AREAL           |
| ± 🔁 s    | de_geofir_local.GNG.F  | Eh  | Kopiera                             | Cuite  |          | sde geofir local.gng.FA ATGARD          |
| s s      | de_geofir_local.gng.A  | Ē.  | Klistra in                          | Ctrl+V |          | sde geefic less and EA BYGCNAD          |
| 💷 s      | de_geofir_local.gng.D  | ×   | Ta hort                             |        |          | sde_geoni_local.grig.FA_BYGGNAD         |
| s s      | de geofir local.gng.FA | ^   | Ta bolt                             |        |          | sde_geofir_local.gng.FA_BYGGNAD_V2      |
|          | de geofir local.gng.FA |     | Byt namn                            | F2     |          | sde_geofir_local.gng.FA_BYGGNADADRES    |
|          | de geofir local gng Fl | 3   | Uppdatera                           | F5     |          | sde geofir local.gng.FA BYGGNADADRES    |
|          | ue_geom_iocal.grig.rx  | ~   | oppaareit                           |        |          | sac_geon_localigngin (_broord ib) brize |
| s s      | de_geofir_local.gng.F/ |     | Nytt                                | •      | Ph I     | Geoobiektdataset                        |
| E s      | de_geofir_local.gng.F/ |     |                                     |        | _        |                                         |
| 💷 s      | de_geofir_local.gng.F  |     | Importera                           | •      |          | Geoobjektklass                          |
| line s   | de geofir local.gng.FA |     | Exportera                           | •      |          | Tabell                                  |
| Ē.       | de geofir local gng El |     | Exportera                           | · ·    |          |                                         |
| E 3      | de_geom_local.grig.r/  |     | Administration                      | •      |          | Vy                                      |
| <u> </u> | de_geoni_iocal.gng.F/  |     | Distribution of a second state in a |        | <b>P</b> | Relationsklass                          |
| s s      | de_geofir_local.gng.F/ |     | Distribuerad geodatabas             | •      | 40       |                                         |

Ange ett namn på vyn, i exemplet i denna guide har vyn fått namnet Adress\_BlueIdea och klistra in nedan script i fältet "Definition av vyn":

SELECT OBJECTID, StreetName + CASE WHEN StreetYard IS NOT NULL THEN '' + StreetYard ELSE "END AS Gata,

AddressPlaceNumeric AS Husnummer, AddressPlaceAlpha AS Bokstav, PostCode AS Postnummer, SHAPE FROM gng.READDRESS

| Skapa ny vy                                                                                                    | ×   |
|----------------------------------------------------------------------------------------------------|-----|
| Vyns namn:                                                                                                    |     |
| Adress_BlueIdea                                                                                                    |     |
| Definition av vyn:                                                                                                    |     |
| SELECT OBJECTID, StreetName + CASE WHEN StreetYard IS NOT NULL THEN '' + Stre<br>AddressPlaceNumeric AS Husnummer, AddressPlaceAlpha AS Bokstav, PostCode AS Post | < > |
| OK Avbryt                                                                                                    |     |

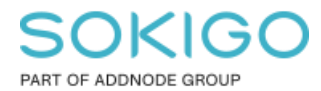

Sida 5 av 11

Den färdiga vyn ser ut så här:

| Inn | ehåll | Förhand | sgranska  | Beskrivning    |               |               |          |         |
|-----|-------|---------|-----------|----------------|---------------|---------------|----------|---------|
|     | OB    | JECTID  |           | Gata           | Husnummer     | Bokstav       | Postnumm | SHAPE * |
|     |       | 5289    | Abborrak  | ull Kulltorp   | <null></null> | <null></null> | 33291    | Punkt   |
|     |       | 1825    | Abborrak  | ull Östergård  | <null></null> | <null></null> | 33291    | Punkt   |
|     |       | 8704    | Abborrak  | ull Västergård | <null></null> | <null></null> | 33291    | Punkt   |
|     |       | 1826    | Abborrak  | ull Ekkullen   | <null></null> | <null></null> | 33291    | Punkt   |
|     |       | 1827    | Abborrak  | ull            | 30            | <null></null> | 33291    | Punkt   |
|     |       | 122     | Nygatan   |                | 5             | A             | 33230    | Punkt   |
|     |       | 5290    | Nygatan   |                | 5             | <null></null> | 33230    | Punkt   |
|     |       | 123     | Nygatan   |                | 3             | <null></null> | 33230    | Punkt   |
|     |       | 8705    | Nygatan   |                | 3             | A             | 33230    | Punkt   |
|     |       | 124     | Hallaryds | vägen          | 2             | A             | 33231    | Punkt   |
|     |       | 125     | Hallaryds | vägen          | 2             | D             | 33231    | Punkt   |
|     |       | 1000    | Hallanda  | väana          | 2             | P             | 22224    | Duald   |

*Observera. Om ni gjort en vy tidigare enligt den föregående guiden så behöver ni ta bort den gamla vyn, innan ni skapar upp en ny vy med samma namn.* 

## 5. Skapa sökrutin

Sökrutinen "SMS utskick via BlueIdea" skapas i GEOSECMA Manager med följande parametrar.

Steg 1. Sök i

Datakälla: Fastighet

Starta sökningen i tabell: Adress\_BlueIdea (dvs vyn som skapades i föregående steg)

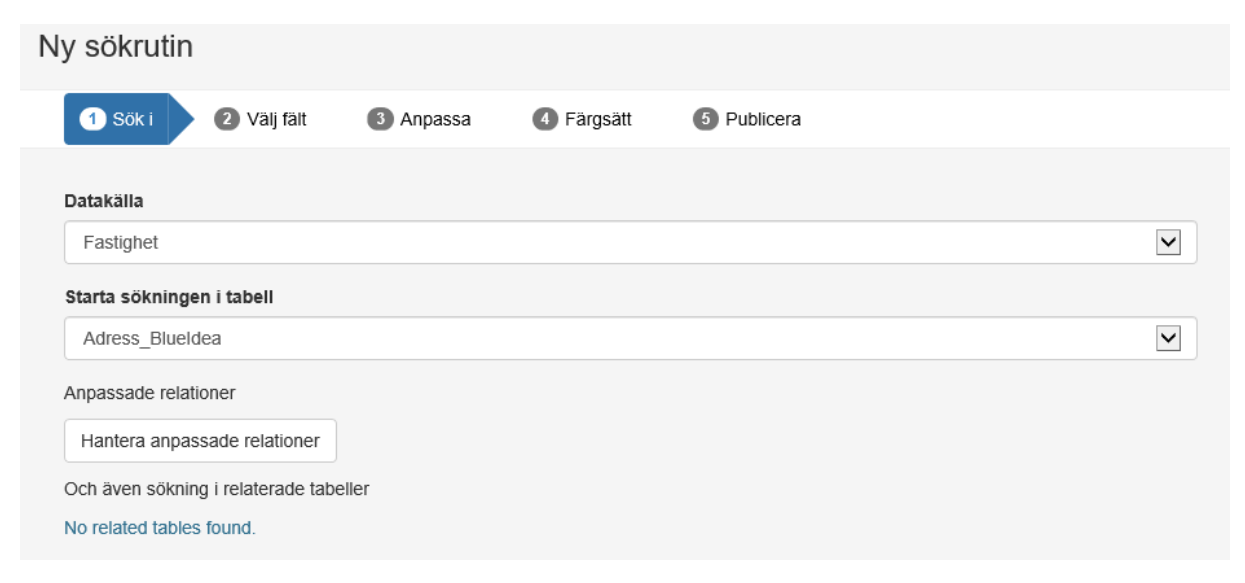

Steg 2. Välj fält

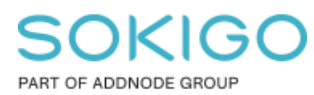

#### Bocka för Sökkriterium, Resultat samt "Sortera enligt" enligt bilden nedan

| 1 Sök i 2 Välj fält                                       | 3 Anpassa 4 Färgsätt | 5 Publicera |                |          |
|-----------------------------------------------------------|----------------------|-------------|----------------|----------|
| Adress_Blueldea                                           |                      |             |                |          |
| Ange anpassat geometrifält                                |                      |             |                |          |
|                                                           |                      |             |                |          |
| Fält                                                      | Sökkriterium         | Resultat    | Sortera enligt | Filtrera |
| Fält<br>SHAPE                                             | Sökkriterium         | Resultat    | Sortera enligt | Filtrera |
| Fält<br>SHAPE<br>Bokstav                                  | Sökkriterium         | Resultat    | Sortera enligt | Filtrera |
| Fält<br>SHAPE<br>Bokstav<br>Gata                          | Sökkriterium         | Resultat    | Sortera enligt | Filtrera |
| Fält<br>SHAPE<br>Bokstav<br>Gata<br>Husnummer             | Sökkriterium         | Resultat    | Sortera enligt | Filtrera |
| Fält<br>SHAPE<br>Bokstav<br>Gata<br>Husnummer<br>OBJECTID | Sökkriterium         | Resultat    | Sortera enligt | Filtrera |

#### Sökkriterium: Gata samt Husnummer

**Resultat**: Shape, Bokstav, Gata, Husnummer samt Postnummer **Sortera enligt**: Valfritt, i exemplet ovan så har jag valt att sortera efter Gata och Husnummer

#### Steg 3. Anpassa

Lägg fältet i valfri ordning i sökkriterier samt Resultat.

Jag har valt att lägga resultatfälten i ordningen: Gata, Husnummer, Bokstav och Postnummer

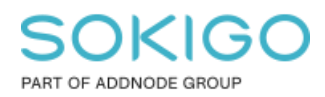

Sida 7 av 11

# Sökkriterier Gata på Adress\_Blueldea Husnummer på Adress\_Blueldea Resultat Gata på Adress\_Blueldea Husnummer på Adress\_Blueldea Bokstav på Adress\_Blueldea Postnummer på Adress\_Blueldea ■ SHAPE på Adress\_Blueldea Sorteras enligt Sortera i stigande ordning Gata i tabell Adress\_Blueldea Sortera i stigande ordning Husnummer i tabell Adress\_Blueldea

#### Steg 4. Färgsätt

Då vi ska exportera sökresultatet till en csv fil så är det inte nödvändigt att skapa en presentation. Men om man vill kunna se sitt resultat grafiskt i kartan eller zooma in adresserna i kartan så behöver man lägga till en presentation. Se bild nedan för exempel.

| SOKIGO<br>PART OF ADDNODE GROUP          |              |
|------------------------------------------|--------------|
|                                          | Sida 8 av 11 |
| 1 Sök i 2 Välj fält 3 Anpassa 4 Färgsätt | 5 Publicera  |
| Lägg till presentation                   |              |
| Ny presentation                          | × ^          |
| ✓ Standardpresentation                   |              |
| SHAPE på Adress_Blueldea                 |              |
| Punkt •                                  |              |
| Använd                                   |              |
| Enkel symbol 🔹                           |              |
|                                          |              |
|                                          |              |
|                                          |              |

Steg 5. Publicera

Ange ett Namn på sökrutinen. Exempelvis "SMS utskick Blue Idea". Ange en Beskrivning Bocka för "Tillåt att sökrutinen körs utan sökkriterier"

Ange eventuella behörigheter för sökrutinen.

| RT OF ADDNODE GROU | P                           |                   |            |             | Sida <b>9</b> av 1 <sup>.</sup> |
|--------------------|-----------------------------|-------------------|------------|-------------|---------------------------------|
| 1 Sök i            | 2 Välj fält                 | 3 Anpassa         | 4 Färgsätt | 5 Publicera |                                 |
| Namn               |                             |                   |            |             |                                 |
| SMS utskick BI     | ue Idea                     |                   |            |             |                                 |
| Beskrivning        |                             |                   |            |             |                                 |
| Adresssök för S    | SMS <u>utskick</u> via Blue | e Idea            |            |             |                                 |
| 🗹 Tillåt att sökru | utinen körs utan sö         | ökkriterier       |            |             |                                 |
| 🗌 Förhindrar sy    | stemet från att sta         | rta en automatisk | sökning    |             |                                 |
| 🗆 Returnera uni    | ka resultat                 |                   |            |             |                                 |
| Välj konton som    | n ska få behörighet         |                   |            |             |                                 |
| Standard           |                             |                   |            |             | ×                               |
| Välj grupper so    | m ska få behörighet         | :                 |            |             |                                 |
| Sokundära datal    | källor                      |                   |            |             |                                 |
| Sekunuara uatai    |                             |                   |            |             |                                 |

## 6. Skapa adress-fil

Skapar adressfilen görs genom att använda sökrutinen som skapades i föregående steg i verktyget Sök inom område och exportera ut resultatet.

Starta en GEOSECMA webbapplikation.

Starta analysen Sök inom område

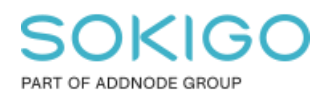

Sida 10 av 11

| Analys Innehåll             | [                       | ٩                |
|-----------------------------|-------------------------|------------------|
| Analys                      |                         |                  |
| S Debitering                | C Fastighetsförteckning | ● Hitta närmaste |
| Jämför<br>fastighetsägare   | Personunderlag          | 🗶 Sök grannar    |
| Sök inom område   Favoriter | Vattenförbrukning       | Ärende           |
| ☆ AgnetasFavorit            | ☆ AgnetasVA             |                  |

Sök inom område kan antingen köras med indata från en grafisk selektering i kartan alternativt att man börjar från analysresultat och väljer ett resultat från en tidigare utförd analys.

När du angivit indata, välj din sökrutin under "Välj rutin" och tryck på Visa resultat.

| Sök Karta                   | Sök inom område | * 1        |   |
|-----------------------------|-----------------|------------|---|
| Slaggvarp Borja i kartan    |                 | <b>^</b>   | K |
| Valj verktyg                | Polygon u       | ●<br>urval |   |
| Välj rutin                  |                 |            |   |
| SMS utskick Blueldea        |                 | •          |   |
| ter torg                    |                 |            |   |
| Börja från analysresultatet |                 | ~          |   |
| Penja Penja                 | Rensa Visa res  | sultat     |   |
|                             |                 | H          | - |
|                             | 7               | 1          | - |
|                             |                 |            |   |
|                             |                 |            |   |
| Helderstorget               |                 | M          |   |

Sökrutinen körs i sökfönstret och resultatet visas.

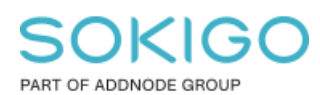

Sida 11 av 11

| SMS utskick Blue Idea                           |           |           |         |            |        |
|-------------------------------------------------|-----------|-----------|---------|------------|--------|
| Adresssök för SMS utskick via Blue Idea         |           |           |         |            |        |
|                                                 |           |           |         |            |        |
| Gata                                            | Gata      |           |         |            |        |
|                                                 |           |           |         |            |        |
| Husnummer                                       | Husnummer |           |         |            |        |
|                                                 |           |           |         |            | _      |
|                                                 |           |           |         |            | Q, Sók |
| Sök tillämpades endast på valt område i kartan. |           |           |         |            |        |
|                                                 |           |           |         |            |        |
| SMS utskick Blue Idea (284) Y                   |           |           |         |            |        |
|                                                 |           |           |         |            |        |
| Gata                                            |           | Husnummer | Bokstav | Postnummer | Mer •  |
| Fridhemsgatan                                   |           | 5         |         | 33234      | Mer •  |
| Fridhemsgatan                                   |           | 6         |         | 33234      | Mer •  |
| Fridhemsgatan                                   |           | 7         |         | 33234      | Mer •  |
| Fridhemsgatan                                   |           | 8         |         | 33234      | Mer 🕶  |
| Fridhemsgatan                                   |           | 9         |         | 33234      | Mer •  |
| Fridhemsgatan                                   |           | 10        |         | 33234      | Mer •  |
| Fridhemsgatan                                   |           | 12        |         | 33234      | Mer •  |
| Hagagatan                                       |           | 4         |         | 33235      | Mer •  |
| Henjavägen                                      |           | 3         | В       | 33235      | Mer •  |
| Henjavägen                                      |           | 3         | с       | 33235      | Mer •  |

Tryck på Mer knappen längst upp till höger för att exportera resultatet till en csv fil.

Öppna csv filen i Excel och spara om filen som en TAB-separerad textfil.

## 7. Läsa in adress-fil i Blue Idea

Öppna Blue Idea

Importera adresslistan från GEOSECMA.